## Photography

Summer 2024

## NEW; mTby66 ë%Ì b %k 56m ±è; m; T<sup>7</sup>, ëÌë < ëÖë%Ì ;; 6më; } Scranbooking will be "smore" fun when you gather up your photos.

Scrapbooking will be "smore" fun when you gather up your photos, scrapbooking supplies and fellow scrappers for 21 hours of uninterrupted scrapbooking fun.

Registration includes access to your own table, computers for journaling, snacks and chances to win door prizes. Questions? Contact Sharon Davis via Facebook® if you have questions or wish to scrap by your buddies. Please Note: All meals are on your own. '  $i \hat{E} \hat{A} 6 \text{ m} \tilde{Z} j \pm \delta f \text{ m T b y } 66 \ddot{e} \% \hat{l}$ 

| 1 = 7.0 m = 1 = | 0,1110,000 | 0 /01         |      |
|-----------------|------------|---------------|------|
| Aug. 16         | F          | 4-11 p.m.     | \$49 |
| & Aug. 17       | S          | 9 a.m11 p.m.  |      |
| York, YKLC      | Davis      | AREA3371-YKUA |      |

Discover how to preserve photos, negatives and slides in a more organized form by scanning them. We will look at scanning techniques and some of the devices to make scanning easy. Discussion will involve the software necessary to scan negatives, slides and photos and a look at the software "VueScan." ' $i \stackrel{c}{\in} A \ 6 \ m \stackrel{z}{\sim} j \pm i \ 6 \ m \stackrel{e}{\in} i$ }

 $\P \% i \$ 6 \% \$ \P \% i - T i m T \pm z \% \} (m f ( e 6 \% This two-hour personalized opportunity allows us to meet your needs$ 

as a photographer. Our local photographer will help you with everything from purchasing the right camera for you, basic and advanced techniques or photo editing. '  $j \stackrel{c}{E} \stackrel{c}{A} \stackrel{c}{G} m \stackrel{T}{Z} j \pm \acute{a} \stackrel{c}{a} \stackrel{c}{G} \stackrel{c}{I} m \stackrel{T}{T} \stackrel{c}{b} \stackrel{c}{E}$ 

## REGISTERONLINE

You must have an email account to register online.

- 1. Go to http://bit.ly/RegisterCE
- Search for your class by entering a key word in the title or the course number. Click Submit. (Enter information in only one feld for broader results.) Key Word Example: Driver

Course Number Example: TRAN-3398

- 3. Select the course for which you wish to register. Click Submit.
- Enter your personal information, certify your identi cation and click Submit.
  \* You must provide your Social Security Number.
- 5. Optional: Enter your Additional Registration Informationand click Submit.

- If you want to register for additional classes, select Search for more classes under "Choose one of the following." If you are fnished selecting the class(es) for which you want to register, select Register now (check out). Select your Payment Type. Click Submit.
- 7. Enter your payment information. Click Submit.

You will see your class acknowledgement with information about your SCC Student ID Number, SCC User ID and password. Print this page for your records.

In the future it will be easy to register by logging in using your SCC User ID and password and it will not be necessary to provide your Social Security number again.

If you have problems getting registered, please call 402-437-2700 or 800-828-0072 for assistance.

\* The College requires a student's Social Security number as a condition for enrollment online. A student's Social Security number information constitutes an "educational record" under FERPA.

## OR REGISTERBY MAIL, FAX OR IN PERSON

**Registration Form - Non-Credit Course** 

| COURSE NUMBER                                                                                                    |   |   |   |        |                                                                                                    | TITLE | START DATE | COST |    |
|----------------------------------------------------------------------------------------------------|---|---|---|--------|----------------------------------------------------------------------------------------------------|-------|------------|------|----|
|                                                                                                    |   |   |   |        |                                                                                                    |       |            |      | \$ |
|                                                                                                    |   |   |   |        |                                                                                                    |       |            |      | \$ |
|                                                                                                    |   |   |   |        |                                                                                                    |       |            |      | \$ |
| %Check (must be included) (Checks may be converted into an electronic fund transfer, resulting in funds being held or removed immediately.) |   |   |   |        | Submission of this form indicates that I understand:<br>1) that my registration is complete and that I am<br>accountable for the tuition and fees and subject to a |       |            |      |    |
| 1                                                                                                    | Z | U | Н | V Code |                                                                                                    |       |            |      |    |
| Name as it appears on card:                                                                                                    |   |   |   |        |                                                                                                    |       |            |      |    |
| Exp.Date CC #                                                                                                    |   |   |   |        |                                                                                                    |       |            |      |    |

For the protection of your personal credit card information, do not email this form to SCC. If faxing, only use the fax number listed or verify with SCC before using another SCC fax number.